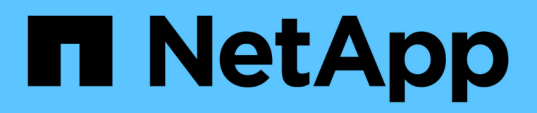

# Instale o plug-in SnapCenter para sistemas de arquivos Unix

SnapCenter Software 6.0

NetApp December 19, 2024

This PDF was generated from https://docs.netapp.com/pt-br/snapcenter/protectscu/reference\_prerequisites\_for\_adding\_hosts\_and\_installing\_snapcenter\_plug\_ins\_package\_for\_linux.h tml on December 19, 2024. Always check docs.netapp.com for the latest.

# Índice

| Instale o plug-in SnapCenter para sistemas de arquivos Unix                     |         |
|---------------------------------------------------------------------------------|---------|
| Pré-requisitos para adicionar hosts e instalar o pacote Plug-ins para Linux     |         |
| Adicione hosts e instale o pacote Plug-ins para Linux usando GUI                |         |
| Configure o serviço SnapCenter Plug-in Loader                                   |         |
| Configure o certificado CA com o serviço SnapCenter Plug-in Loader (SPL) no hos | t Linux |
| Ative certificados de CA para plug-ins                                          |         |

## Instale o plug-in SnapCenter para sistemas de arquivos Unix

### Pré-requisitos para adicionar hosts e instalar o pacote Plugins para Linux

Antes de adicionar um host e instalar o pacote de plug-ins para Linux, você deve completar todos os requisitos.

- Se estiver a utilizar iSCSI, o serviço iSCSI tem de estar em execução.
- Você pode usar a autenticação baseada em senha para o usuário root ou não root ou autenticação baseada em chave SSH.

O plug-in do SnapCenter para sistemas de arquivos Unix pode ser instalado por um usuário não-root. No entanto, você deve configurar o sudo Privileges para que o usuário não-root instale e inicie o processo de plug-in. Depois de instalar o plug-in, os processos serão executados como um usuário não-root eficaz.

- Crie credenciais com o modo de autenticação como Linux para o usuário de instalação.
- · Você deve ter instalado o Java 11 em seu host Linux.

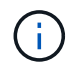

Certifique-se de ter instalado apenas a edição certificada DO Java 11 no host Linux.

Para obter informações sobre O download DO JAVA, consulte: "Downloads Java para todos os sistemas operacionais"

• Você deve ter bash como o shell padrão para instalação do plug-in.

### **Requisitos de Host Linux**

Você deve garantir que o host atenda aos requisitos antes de instalar o pacote de plug-ins do SnapCenter para Linux.

| Item                                         | Requisitos                          |
|----------------------------------------------|-------------------------------------|
| Sistemas operacionais                        | Red Hat Enterprise Linux            |
|                                              | Oracle Linux                        |
|                                              | SUSE Linux Enterprise Server (SLES) |
| RAM mínima para o plug-in SnapCenter no host | 2 GB                                |

| Item                                                                   | Requisito                                                                  | DS                                                                                                    |
|------------------------------------------------------------------------|----------------------------------------------------------------------------|----------------------------------------------------------------------------------------------------|
| Espaço mínimo de instalação e log para o plug-in<br>SnapCenter no host | 2 GB                                                                       |                                                                                                    |
|                                                                        | i                                                                          | Deve alocar espaço em disco<br>suficiente e monitorizar o consumo de<br>armazenamento pela pasta de<br>registos. O espaço de registo<br>necessário varia consoante o número<br>de entidades a proteger e a frequência<br>das operações de proteçãoão de<br>dados. Se não houver espaço em<br>disco suficiente, os logs não serão<br>criados para as operações executadas<br>recentemente. |
| Pacotes de software necessários                                        | Java 11 C                                                                  | Dracle Java e OpenJDK<br>Certifique-se de ter instalado apenas a<br>edição certificada DO Java 11 no host<br>Linux.                                                                                                    |
|                                                                        | Se você a<br>recente, v<br>JAVA_HC<br>/var/opt/S<br>definida p<br>correto. | atualizou O JAVA para a versão mais<br>você deve garantir que a opção<br>DME localizada em<br>napCenter/spl/etc/spl.properties esteja<br>para a versão JAVA correta e o caminho                                                                                                    |

Para obter as informações mais recentes sobre versões suportadas, consulte o "Ferramenta de Matriz de interoperabilidade do NetApp".

# Adicione hosts e instale o pacote Plug-ins para Linux usando GUI

Você pode usar a página Adicionar host para adicionar hosts e, em seguida, instalar o pacote de plug-ins do SnapCenter para Linux. Os plug-ins são instalados automaticamente nos hosts remotos.

### Passos

- 1. No painel de navegação esquerdo, clique em hosts.
- 2. Verifique se a guia hosts gerenciados está selecionada na parte superior.
- 3. Clique em Add.
- 4. Na página hosts, execute as seguintes ações:

| Para este campo | Faça isso                                                                                                    |
|-----------------|----------------------------------------------------------------------------------------------------|
| Tipo de host    | Selecione Linux como o tipo de host.                                                                                                    |
| Nome do host    | Insira o nome de domínio totalmente qualificado<br>(FQDN) ou o endereço IP do host.<br>O SnapCenter depende da configuração adequada<br>do DNS. Portanto, a melhor prática é entrar no<br>FQDN.<br>Se você estiver adicionando um host usando o<br>SnapCenter e o host fizer parte de um subdomínio,<br>você deverá fornecer o FQDN.                                                                                                    |
| Credenciais     | Selecione o nome da credencial que você criou ou<br>crie novas credenciais.A credencial deve ter direitos administrativos no<br>host remoto. Para obter detalhes, consulte as<br>informações sobre como criar credenciais.Você pode exibir detalhes sobre as credenciais<br>posicionando o cursor sobre o nome da credencial<br>que você especificou.O modo de autenticação de<br>credenciais é determinado pelo tipo<br>de host especificado no assistente<br>Adicionar host. |

- 5. Na seção Selecionar plug-ins para instalar, selecione **sistemas de arquivos Unix**.
- 6. (Opcional) clique em **mais opções**.

| Para este campo | Faça isso                                     | o                                                                                                    |
|-----------------|-----------------------------------------------|----------------------------------------------------------------------------------------------------|
| Porta           | Guarde o<br>número d                          | número da porta padrão ou especifique o<br>la porta.                                                                                                    |
|                 | O número<br>SnapCen<br>personaliz<br>como a p | o da porta padrão é 8145. Se o servidor<br>ter tiver sido instalado em uma porta<br>zada, esse número de porta será exibido<br>orta padrão.                        |
|                 | i                                             | Se você instalou manualmente os<br>plug-ins e especificou uma porta<br>personalizada, você deve especificar<br>a mesma porta. Caso contrário, a<br>operação falha. |

| Para este campo                                  | Faça isso…                                                                                                    |
|--------------------------------------------------|----------------------------------------------------------------------------------------------------|
| Caminho de instalação                            | O caminho padrão é <i>/opt/NetApp/SnapCenter</i> .<br>Opcionalmente, você pode personalizar o caminho.<br>Se você usar o caminho personalizado, verifique se<br>o conteúdo padrão dos sudoers é atualizado com o<br>caminho personalizado. |
| Ignorar verificações de pré-instalação opcionais | Marque essa caixa de seleção se você já instalou<br>os plug-ins manualmente e não deseja validar se o<br>host atende aos requisitos para instalar o plug-in.                                                                               |

### 7. Clique em Enviar.

Se você não tiver selecionado a caixa de seleção Ignorar pré-verificações, o host será validado para verificar se o host atende aos requisitos para instalar o plug-in.

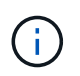

O script de pré-verificação não valida o status do firewall da porta do plug-in se for especificado nas regras de rejeição do firewall.

Mensagens de erro ou aviso apropriadas são exibidas se os requisitos mínimos não forem atendidos. Se o erro estiver relacionado ao espaço em disco ou à RAM, você pode atualizar o arquivo web.config localizado em \_C: SnapCenter NetApp para modificar os valores padrão. Se o erro estiver relacionado a outros parâmetros, você deve corrigir o problema.

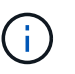

Em uma configuração de HA, se você estiver atualizando o arquivo web.config, será necessário atualizar o arquivo em ambos os nós.

8. Verifique a impressão digital e clique em Confirm and Submit.

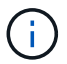

O SnapCenter não suporta o algoritmo ECDSA.

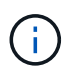

A verificação de impressões digitais é obrigatória mesmo que o mesmo host tenha sido adicionado anteriormente ao SnapCenter e a impressão digital tenha sido confirmada.

9. Monitorize o progresso da instalação.

Os arquivos de log específicos da instalação estão localizados em /custom\_location/SnapCenter/logs.

#### Resultado

Todos os sistemas de arquivos montados no host são automaticamente descobertos e exibidos na Página de recursos. Se nada for exibido, clique em **Atualizar recursos**.

### Monitorar o status da instalação

Pode monitorizar o progresso da instalação do pacote de plug-ins do SnapCenter utilizando a página trabalhos. Você pode querer verificar o andamento da instalação para determinar quando ela está concluída ou se há um problema.

### Sobre esta tarefa

Os seguintes ícones são apresentados na página trabalhos e indicam o estado da operação:

- Em curso
- Concluído com êxito
- 🗙 Falha
  - A Preenchido com avisos ou não foi possível iniciar devido a avisos
- 🤊 Em fila de espera

### Passos

- 1. No painel de navegação esquerdo, clique em Monitor.
- 2. Na página Monitor, clique em empregos.
- Na página trabalhos, para filtrar a lista de modo a que apenas as operações de instalação de plug-in sejam listadas, faça o seguinte:
  - a. Clique em filtro.
  - b. Opcional: Especifique a data de início e fim.
  - c. No menu suspenso tipo, selecione Instalação Plug-in.
  - d. No menu suspenso Status, selecione o status da instalação.
  - e. Clique em aplicar.
- 4. Selecione o trabalho de instalação e clique em **Detalhes** para visualizar os detalhes do trabalho.
- 5. Na página Detalhes do trabalho, clique em Visualizar logs.

### Configure o serviço SnapCenter Plug-in Loader

O serviço SnapCenter Plug-in Loader carrega o pacote plug-in para que o Linux interaja com o servidor SnapCenter. O serviço SnapCenter Plug-in Loader é instalado quando você instala o pacote de plug-ins do SnapCenter para Linux.

### Sobre esta tarefa

Depois de instalar o pacote de plug-ins do SnapCenter para Linux, o serviço Loader do plug-in do SnapCenter é iniciado automaticamente. Se o serviço Loader de plug-in do SnapCenter não for iniciado automaticamente, você deve:

- · Certifique-se de que o diretório em que o plug-in está a funcionar não é eliminado
- Aumente o espaço de memória atribuído à Máquina Virtual Java

O arquivo spl.properties, que está localizado em /custom\_location/NetApp/SnapCenter/spl/etc/, contém os seguintes parâmetros. Os valores padrão são atribuídos a esses parâmetros.

| Nome do parâmetro            | Descrição                                                                                                    |
|------------------------------|----------------------------------------------------------------------------------------------------|
| LOG_LEVEL                    | Apresenta os níveis de registo suportados.                                                                                                    |
|                              | Os valores possíveis são TRACE, DEBUG, INFO,<br>WARN, ERROR e FATAL.                                                                                                    |
| SPL_PROTOCOL (PROTOCOLO SPL) | Apresenta o protocolo suportado pelo Plug-in Loader<br>SnapCenter.                                                                                                    |
|                              | Apenas o protocolo HTTPS é suportado. Você pode adicionar o valor se o valor padrão estiver ausente.                                                                         |
| SnapCenter_SERVER_PROTOCOL   | Apresenta o protocolo suportado pelo servidor<br>SnapCenter.                                                                                                    |
|                              | Apenas o protocolo HTTPS é suportado. Você pode adicionar o valor se o valor padrão estiver ausente.                                                                         |
| SKIP_JAVAHOME_UPDATE         | Por padrão, o serviço SPL deteta o caminho java e atualiza o parâmetro Java_HOME.                                                                                            |
|                              | Portanto, o valor padrão é definido como FALSE.<br>Você pode definir como VERDADEIRO se quiser<br>desativar o comportamento padrão e corrigir<br>manualmente o caminho java. |
| SPL_KEYSTORE_PASS            | Exibe a senha do arquivo keystore.                                                                                                    |
|                              | Você pode alterar esse valor somente se você alterar<br>a senha ou criar um novo arquivo de keystore.                                                                        |
| SPL_PORT                     | Exibe o número da porta na qual o serviço Plug-in<br>Loader do SnapCenter está sendo executado.                                                                              |
|                              | Você pode adicionar o valor se o valor padrão estiver ausente.                                                                                                    |
|                              | Você não deve alterar o valor depois de instalar os plug-ins.                                                                                                    |
| SnapCenter_Server_HOST       | Exibe o endereço IP ou o nome do host do servidor<br>SnapCenter.                                                                                                    |
| SPL_KEYSTORE_PATH            | Exibe o caminho absoluto do arquivo keystore.                                                                                                    |
| SnapCenter_SERVER_PORT       | Exibe o número da porta na qual o servidor<br>SnapCenter está sendo executado.                                                                                               |

| Nome do parâmetro             | Descrição                                                                                                    |
|-------------------------------|----------------------------------------------------------------------------------------------------|
| REGISTOS_MAX_COUNT            | Exibe o número de arquivos de log do Loader do plug-in do SnapCenter que são retidos na pasta /custom_location/SnapCenter/spl/logs.                                                                                                    |
|                               | O valor padrão é definido como 5000. Se a contagem<br>for superior ao valor especificado, os últimos 5000<br>arquivos modificados serão retidos. A verificação do<br>número de arquivos é feita automaticamente a cada<br>24 horas a partir do momento em que o serviço<br>Loader Plug-in SnapCenter é iniciado. |
|                               | Se você excluir manualmente o arquivo<br>spl.properties, o número de arquivos a<br>serem retidos será definido como<br>9999.                                                                                                    |
| JAVA_HOME                     | Exibe o caminho absoluto do diretório do<br>JAVA_HOME que é usado para iniciar o serviço SPL.                                                                                                    |
|                               | Este caminho é determinado durante a instalação e como parte da inicialização do SPL.                                                                                                    |
| LOG_MAX_SIZE                  | Apresenta o tamanho máximo do ficheiro de registo de trabalhos.                                                                                                    |
|                               | Assim que o tamanho máximo for atingido, o ficheiro<br>de registo é zipado e os registos são gravados no<br>novo ficheiro desse trabalho.                                                                                                    |
| RETER_LOGS_OF_LAST_DAYS       | Exibe o número de dias até os quais os logs são mantidos.                                                                                                    |
| ENABLE_CERTIFICATE_VALIDATION | Exibe verdadeiro quando a validação do certificado<br>CA está ativada para o host.                                                                                                    |
|                               | Você pode ativar ou desativar esse parâmetro<br>editando o spl.properties ou usando a GUI ou cmdlet<br>do SnapCenter.                                                                                                    |

Se algum destes parâmetros não estiver atribuído ao valor predefinido ou se pretender atribuir ou alterar o valor, pode modificar o ficheiro spl.properties. Você também pode verificar o arquivo spl.properties e editar o arquivo para solucionar quaisquer problemas relacionados aos valores atribuídos aos parâmetros. Depois de modificar o arquivo spl.properties, você deve reiniciar o serviço SnapCenter Plug-in Loader.

### Passos

- 1. Execute uma das seguintes ações, conforme necessário:
  - $\circ\,$  Inicie o serviço SnapCenter Plug-in Loader:
    - Como usuário root, execute: /custom\_location/NetApp/snapcenter/spl/bin/spl

start

- Como um usuário não-root, execute: sudo /custom location/NetApp/snapcenter/spl/bin/spl start
- Pare o serviço SnapCenter Plug-in Loader:
  - Como usuário root, execute: /custom\_location/NetApp/snapcenter/spl/bin/spl stop
  - Como um usuário não-root, execute: sudo /custom\_location/NetApp/snapcenter/spl/bin/spl stop

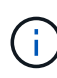

Você pode usar a opção -force com o comando stop para parar o serviço SnapCenter Plug-in Loader com força. No entanto, você deve ter cuidado antes de fazê-lo, porque ele também termina as operações existentes.

- Reinicie o serviço SnapCenter Plug-in Loader:
  - Como usuário root, execute: /custom\_location/NetApp/snapcenter/spl/bin/spl restart
  - Como um usuário não-root, execute: sudo /custom\_location/NetApp/snapcenter/spl/bin/spl restart
- · Encontre o status do serviço SnapCenter Plug-in Loader:
  - Como usuário root, execute: /custom\_location/NetApp/snapcenter/spl/bin/spl status
  - Como um usuário não root, execute: sudo /custom\_location/NetApp/snapcenter/spl/bin/spl status
- · Encontre a alteração no serviço SnapCenter Plug-in Loader:
  - Como usuário root, execute: /custom\_location/NetApp/snapcenter/spl/bin/spl change
  - Como um usuário não-root, execute: sudo /custom\_location/NetApp/snapcenter/spl/bin/spl change

### Configure o certificado CA com o serviço SnapCenter Plugin Loader (SPL) no host Linux

Você deve gerenciar a senha do keystore SPL e seu certificado, configurar o certificado CA, configurar certificados raiz ou intermediários para o armazenamento de confiança SPL e configurar o par de chaves assinadas CA para o armazenamento de confiança SPL com o serviço SnapCenter Plug-in Loader para ativar o certificado digital instalado.

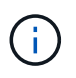

O SPL usa o arquivo 'keystore.jks', que está localizado em '/var/opt/SnapCenter/spl/etc', tanto como seu armazenamento de confiança e armazenamento de chaves.

# Gerenciar senha para o armazenamento de chaves SPL e alias do par de chaves assinadas CA em uso

Passos

1. Você pode recuperar a senha padrão do keystore SPL do arquivo de propriedade SPL.

É o valor correspondente à chave 'SPL\_KEYSTORE\_PASS'.

2. Altere a senha do keystore:

keytool -storepasswd -keystore keystore.jks . Altere a senha para todos os aliases de entradas de chave privada no keystore para a mesma senha usada para o keystore:

```
keytool -keypasswd -alias "<alias name>" -keystore keystore.jks
```

Atualize o mesmo para a chave SPL\_KEYSTORE\_PASS no arquivo spl.properties.

3. Reinicie o serviço depois de alterar a senha.

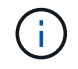

A senha para o keystore SPL e para todos os alias associados da chave privada deve ser a mesma.

# Configure certificados raiz ou intermediários para o armazenamento de confiança SPL

Você deve configurar os certificados raiz ou intermediários sem a chave privada para o armazenamento de confiança SPL.

### Passos

- 1. Navegue até a pasta que contém o keystore SPL: /var/opt/SnapCenter/spl/etc.
- 2. Localize o arquivo 'keystore.jks'.
- 3. Liste os certificados adicionados no keystore:

```
keytool -list -v -keystore keystore.jks
. Adicione um certificado raiz ou intermediário:
```

```
keytool -import -trustcacerts -alias
<AliasNameForCerticateToBeImported> -file /<CertificatePath> -keystore
keystore.jks
. Reinicie o serviço depois de configurar os certificados raiz ou
intermédios para o armazenamento de confiança SPL.
```

Você deve adicionar o certificado de CA raiz e, em seguida, os certificados de CA intermediários.

# Configure o par de chaves assinadas da CA para o armazenamento de confiança SPL

Você deve configurar o par de chaves assinadas da CA para o armazenamento de confiança SPL.

#### Passos

- 1. Navegue até a pasta que contém o keystore /var/opt/SnapCenter/spl/etc. do SPL
- 2. Localize o arquivo 'keystore.jks'.
- 3. Liste os certificados adicionados no keystore:

```
keytool -list -v -keystore keystore.jks
. Adicione o certificado da CA com chave privada e pública.
```

```
keytool -importkeystore -srckeystore <CertificatePathToImport>
-srcstoretype pkcs12 -destkeystore keystore.jks -deststoretype JKS
. Liste os certificados adicionados no keystore.
```

keytool -list -v -keystore keystore.jksVerifique se o keystore contém o alias correspondente ao novo certificado da CA, que foi adicionado ao keystore.Altere a senha da chave privada adicionada para o certificado da CA para a senha do keystore.

A senha padrão do keystore SPL é o valor da chave SPL\_KEYSTORE\_PASS no arquivo spl.properties.

keytool -keypasswd -alias "<aliasNameOfAddedCertInKeystore>" -keystore
keystore.jks
. Se o nome do alias no certificado da CA for longo e contiver espaço ou
carateres especiais ("\*",","), altere o nome do alias para um nome
simples:

keytool -changealias -alias "<OrignalAliasName>" -destalias "<NewAliasName>" -keystore keystore.jks . Configure o nome do alias a partir do keystore localizado no arquivo spl.properties.

Atualize este valor com a chave SPL\_CERTIFICATE\_ALIAS.

4. Reinicie o serviço depois de configurar o par de chaves assinadas pela CA para o armazenamento de confiança SPL.

### Configurar a lista de revogação de certificados (CRL) para SPL

Você deve configurar a CRL para SPL

### Sobre esta tarefa

- O SPL procurará os arquivos CRL em um diretório pré-configurado.
- O diretório padrão para os arquivos CRL para SPL é /var/opt/SnapCenter/spl/etc/crl.

### Passos

- 1. Você pode modificar e atualizar o diretório padrão no arquivo spl.properties contra a chave SPL\_CRL\_PATH.
- 2. Você pode colocar mais de um arquivo CRL neste diretório.

Os certificados recebidos serão verificados em relação a cada CRL.

### Ative certificados de CA para plug-ins

Você deve configurar os certificados de CA e implantar os certificados de CA no servidor SnapCenter e nos hosts de plug-in correspondentes. Você deve habilitar a validação do certificado CA para os plug-ins.

### Antes de começar

- Você pode ativar ou desativar os certificados de CA usando o cmdlet RUN Set-SmCertificateSettings.
- Você pode exibir o status do certificado para os plug-ins usando as Get-SmCertificateSettings.

As informações sobre os parâmetros que podem ser usados com o cmdlet e suas descrições podem ser obtidas executando *get-Help command\_name*. Em alternativa, pode também consultar o "Guia de referência de cmdlet do software SnapCenter".

#### Passos

- 1. No painel de navegação esquerdo, clique em hosts.
- 2. Na página hosts, clique em hosts gerenciados.
- 3. Selecione um ou vários hosts de plug-in.
- 4. Clique em mais opções.
- 5. Selecione Ativar Validação de certificado.

#### Depois de terminar

O host de guia hosts gerenciados exibe um cadeado e a cor do cadeado indica o status da conexão entre o servidor SnapCenter e o host do plug-in.

- b \* \* Indica que o certificado da CA não está habilitado nem atribuído ao host do plug-in.
- 🔒 \* \* Indica que o certificado da CA foi validado com êxito.
- A \* Indica que o certificado da CA não pôde ser validado.
- 6 \* \* indica que as informações de conexão não puderam ser recuperadas.

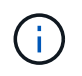

Quando o status é amarelo ou verde, as operações de proteção de dados são concluídas com êxito.

### Informações sobre direitos autorais

Copyright © 2024 NetApp, Inc. Todos os direitos reservados. Impresso nos EUA. Nenhuma parte deste documento protegida por direitos autorais pode ser reproduzida de qualquer forma ou por qualquer meio — gráfico, eletrônico ou mecânico, incluindo fotocópia, gravação, gravação em fita ou storage em um sistema de recuperação eletrônica — sem permissão prévia, por escrito, do proprietário dos direitos autorais.

O software derivado do material da NetApp protegido por direitos autorais está sujeito à seguinte licença e isenção de responsabilidade:

ESTE SOFTWARE É FORNECIDO PELA NETAPP "NO PRESENTE ESTADO" E SEM QUAISQUER GARANTIAS EXPRESSAS OU IMPLÍCITAS, INCLUINDO, SEM LIMITAÇÕES, GARANTIAS IMPLÍCITAS DE COMERCIALIZAÇÃO E ADEQUAÇÃO A UM DETERMINADO PROPÓSITO, CONFORME A ISENÇÃO DE RESPONSABILIDADE DESTE DOCUMENTO. EM HIPÓTESE ALGUMA A NETAPP SERÁ RESPONSÁVEL POR QUALQUER DANO DIRETO, INDIRETO, INCIDENTAL, ESPECIAL, EXEMPLAR OU CONSEQUENCIAL (INCLUINDO, SEM LIMITAÇÕES, AQUISIÇÃO DE PRODUTOS OU SERVIÇOS SOBRESSALENTES; PERDA DE USO, DADOS OU LUCROS; OU INTERRUPÇÃO DOS NEGÓCIOS), INDEPENDENTEMENTE DA CAUSA E DO PRINCÍPIO DE RESPONSABILIDADE, SEJA EM CONTRATO, POR RESPONSABILIDADE OBJETIVA OU PREJUÍZO (INCLUINDO NEGLIGÊNCIA OU DE OUTRO MODO), RESULTANTE DO USO DESTE SOFTWARE, MESMO SE ADVERTIDA DA RESPONSABILIDADE DE TAL DANO.

A NetApp reserva-se o direito de alterar quaisquer produtos descritos neste documento, a qualquer momento e sem aviso. A NetApp não assume nenhuma responsabilidade nem obrigação decorrentes do uso dos produtos descritos neste documento, exceto conforme expressamente acordado por escrito pela NetApp. O uso ou a compra deste produto não representam uma licença sob quaisquer direitos de patente, direitos de marca comercial ou quaisquer outros direitos de propriedade intelectual da NetApp.

O produto descrito neste manual pode estar protegido por uma ou mais patentes dos EUA, patentes estrangeiras ou pedidos pendentes.

LEGENDA DE DIREITOS LIMITADOS: o uso, a duplicação ou a divulgação pelo governo estão sujeitos a restrições conforme estabelecido no subparágrafo (b)(3) dos Direitos em Dados Técnicos - Itens Não Comerciais no DFARS 252.227-7013 (fevereiro de 2014) e no FAR 52.227- 19 (dezembro de 2007).

Os dados aqui contidos pertencem a um produto comercial e/ou serviço comercial (conforme definido no FAR 2.101) e são de propriedade da NetApp, Inc. Todos os dados técnicos e software de computador da NetApp fornecidos sob este Contrato são de natureza comercial e desenvolvidos exclusivamente com despesas privadas. O Governo dos EUA tem uma licença mundial limitada, irrevogável, não exclusiva, intransferível e não sublicenciável para usar os Dados que estão relacionados apenas com o suporte e para cumprir os contratos governamentais desse país que determinam o fornecimento de tais Dados. Salvo disposição em contrário no presente documento, não é permitido usar, divulgar, reproduzir, modificar, executar ou exibir os dados sem a aprovação prévia por escrito da NetApp, Inc. Os direitos de licença pertencentes ao governo dos Estados Unidos para o Departamento de Defesa estão limitados aos direitos identificados na cláusula 252.227-7015(b) (fevereiro de 2014) do DFARS.

### Informações sobre marcas comerciais

NETAPP, o logotipo NETAPP e as marcas listadas em http://www.netapp.com/TM são marcas comerciais da NetApp, Inc. Outros nomes de produtos e empresas podem ser marcas comerciais de seus respectivos proprietários.